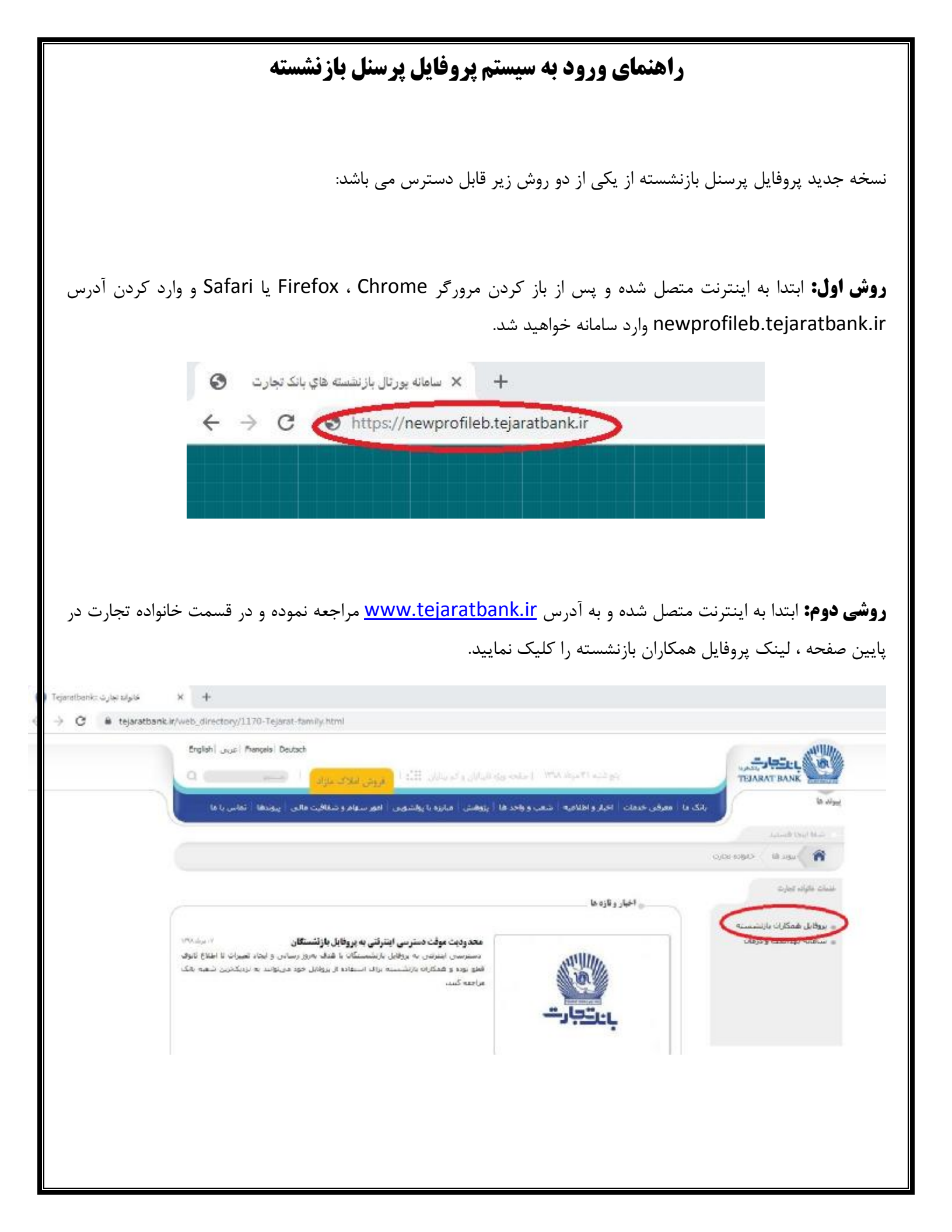

## ورود به سیستم:

پس از مشاهده صفحه اول سامانه، نام کاربری (شماره پرسنلی) و گذرواژه (رمز سیستم قدیمی) را به همراه متن تصویر امنیتی وارد نمایید.

| بنتجارت<br>سامانه پورتال بازنشسته هاي بانک تجارت |
|--------------------------------------------------|
| ي نام کاربري<br>R                                |
| ی گذرواژه                                        |
| متن تصوير امنيتي زير را وارد نماييد 👌            |
| 93674                                            |
| تعويض تصوير 🥑                                    |
| فراموشي گذر واژه                                 |

## الزام تغيير گذرواژه:

پرسنل بازنشسته ای که برای اولین بار وارد سامانه می شوند می بایست مطابق با استانداردهای امنیتی یک گذرواژه جدید برای خود انتخاب نمایند. لذا ابتدا گذر واژه قبلی را وارد کرده و سپس دو مرتبه گذرواژه انتخابی دلخواه جدید را وارد نمایند. فكته مهم: دو گذر واژه جديد مي بايست حداقل ۶ حرف باشد كه شامل موارد زير است:

- داقل یک حرف کوچک انگلیسی (مانند a یا b و ...)
  حداقل یک حرف بزرگ انگلیسی (مانند A یا B و ...)
  - ۳) حداقل یک عدد (مانند ۱ یا ۲ و …)
  - ۴) حداقل یک حرف خاص (مانند % یا & یا \$ و ...)

## فراموشی گذرواژه:

پرسنلی که رمز ورود سیستم قبلی خود را به خاطر ندارند و شماره تلفن همراه خود را قبلا در سیستم ثبت نموده اند می توانند از قابلیت فراموشی گذرواژه استفاده نمایند.

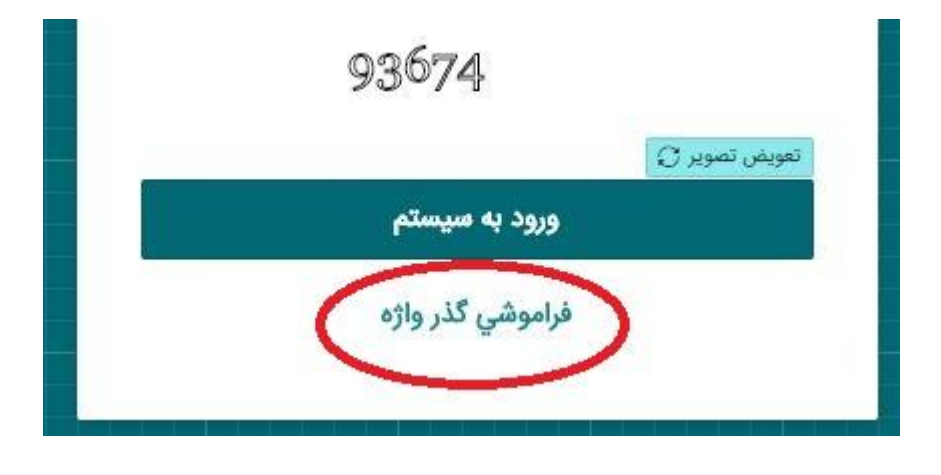

نکته: پرسنلی که قبلا شماره تلفن همراه خود را در سیستم قدیمی وارد نکرده اند می بایست به شماره تلفن ۶۶۱۷۴۲۶۰ تماس حاصل نمایند.

در صورتی که شماره تلفن همراه شما در سیستم پروفایل قدیم ثبت شده باشد با وارد کردن شماره پرسنلی و تلفن همراه یک پیامک حاوی رمز عبور موقت به شماره تلفن همراه شما ارسال خواهد شد. دقت نمایید که رمز موقت ارسالی فقط ۵ دقیقه اعتبار دارد و پس از گذشت این زمان می بایست یک رمز جدید دریافت نمایید. هم اکنون با خارج شدن از صفحه فراموشی گذرواژه و بازگشت به صفحه اصلی برنامه، نام کاربری (شماره پرسنلی بازنشستگی) و گذرواژه (کد ارسال شده به تلفن همراه) را به همراه متن تصویر امنیتی وارد نمایید. پس از وارد کردن این اطلاعات به صفحه الزام به تغییر گذرواژه وارد خواهید شد.

| 20                                                                 |
|--------------------------------------------------------------------|
| تغيير اطلاعات اوليه كاربر                                          |
| شماره پرستلي:                                                      |
| (III)                                                              |
| نام كاربري:                                                        |
| 8                                                                  |
| گذر واژه قبلي: *                                                   |
| $\bigcirc$                                                         |
| در صورت استفاده از فراموشي رمز، لطفا رمز پيامک شده را وارد نماييد. |
| گذر واژه جدید: *                                                   |
|                                                                    |
| تکرار گذر واژه: *                                                  |
| $\mathbf{C}$                                                       |
| ثبت تغييرات                                                        |
| خروج از سیستم                                                      |

نکته: دقت نمایید گذرواژه قبلی همان کد ارسالی به شماره تلفن همراه می باشد. ضمنا برای ثبت گذر واژه جدید می بایست مسائل امنیتی زیر را رعایت نمایید:

دو گذر واژه جدید می بایست حداقل ۶ حرف باشد که شامل موارد زیر است:

- داقل یک حرف کوچک انگلیسی (مانند a یا b و ...)
- ۲) حداقل یک حرف بزرگ انگلیسی (مانند A یا B و ...)

۳) حداقل یک عدد (مانند ۱ یا ۲ و ...)

۴) حداقل یک حرف خاص (مانند % یا & یا \$ و ...)

گذرواژه جدید را دوبار عینا همانند یکدیگر وارد کرده و سپس وارد سیستم خواهید شد. رمز جدید انتخابی را در جای امن نگهداری نموده و در مراجعات بعدی استفاده نمایید.

موفق باشيد

اداره توسعه و بهره برداری نرم افزارها